小额免密支付功能如果想要取消的话,可采取手机银行、网上银行、银行网点等方式。

推荐使用手机银行方式。以农业银行手机银行为例:

一、登陆农业银行APP,进入首页,点击右下角"我的",

说明一下:

因为小额免密功能属于

是对自己卡片的管理,所以要进入到"我的" 界面,去办自己的事儿。之后进入下一界面,寻找"账户管理"。如下图:

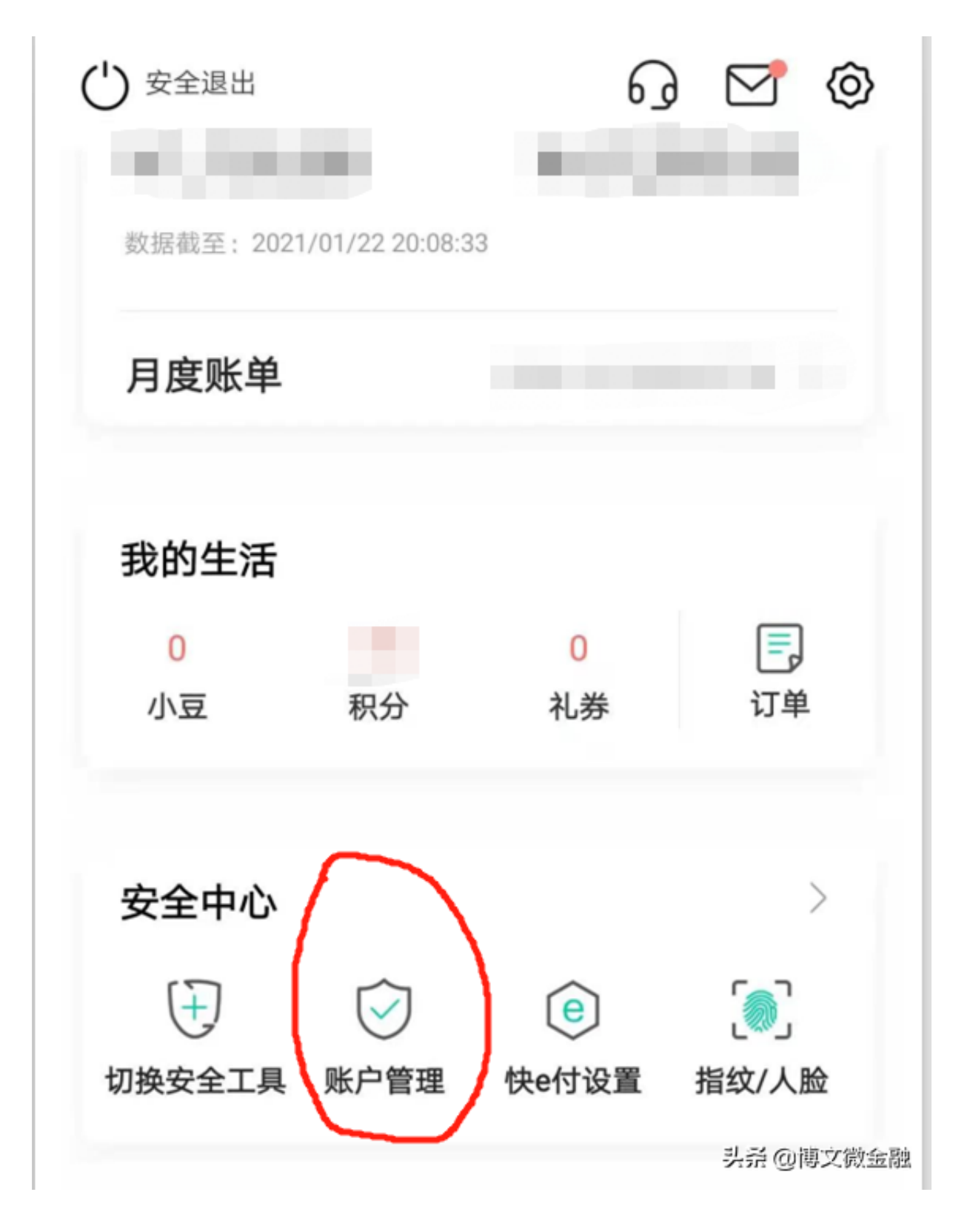

其它银行可能不叫"账户管理"这个名字,可以充分发挥想像力,寻找和这个字段 意义差不多的字儿,类似的功能字眼。

二、点击"账户管理",进入下一界面

## 智行理财网 小额免密支付怎么取消?哪种方式又快又好?

如下图,可以看到"银行卡安全锁"字样。下图显示的是借记卡,还有借记卡的卡号。

因为我没有农业银行的信用卡,所以只显示了借记卡。点击绿色的银行卡片,进入下一界面:

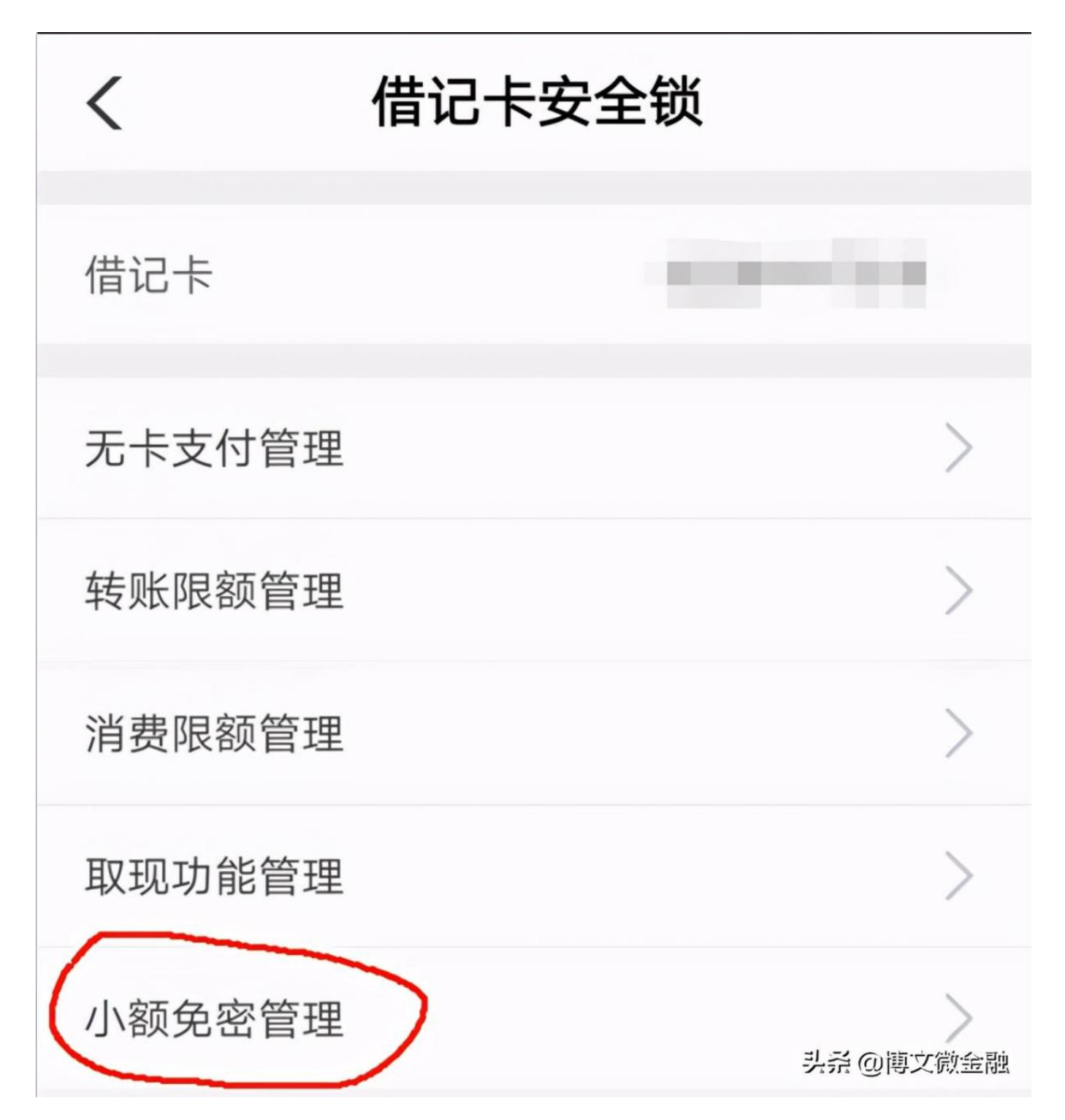

在借记卡安全锁界面的最下面,找到"小额免密管理"这几个字,这就是专门开关小额免密功能的地方。

三、点击"小额免密管理",进入开关主界面。

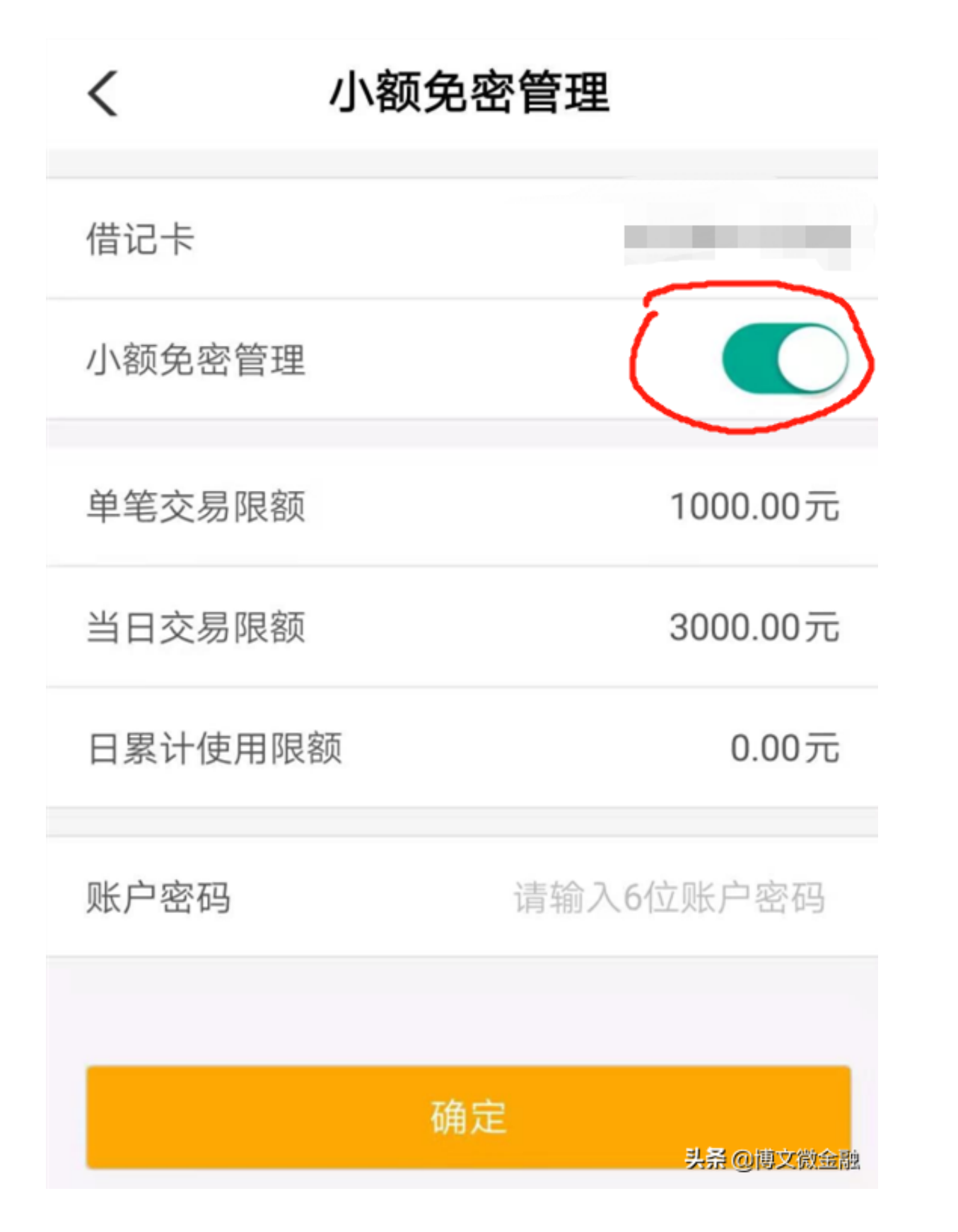

把上图中的划红圈圈的地方点击一下,颜色由绿变灰,小额免密功能就被取消了。如果想要再打开,还是点击这个小椭圆的圈圈,颜色由灰变绿时,就又恢复了小额

免密功能。